## 「Web-SWMSYS」の団体登録マニュアル

1.団体登録について

チームとしての登録を行います。仮登録を済ましていますので、本登録をし、不備がある 場合は訂 正をお願いします。

① インターネットが利用できるコンピュータで、「Web-SWMSYS」の登録ページアクセスする。

| アドレス欄に                                                                                | https                     | ://www.japan-swimr                                                                                                    | ning.jp/              | と入力する。                     |
|---------------------------------------------------------------------------------------|---------------------------|----------------------------------------------------------------------------------------------------|-----------------------|----------------------------|
| 3 日本水泳速盟<br>ファイル(E) 編集(E                                                              | 会員ページ - Micro<br>表示の お気に入 | osoft Internet Explorer<br>り④ ツール① ヘルプ任)                                                                                                    |                       |                            |
| で<br>(2) 戻る ・ (2)<br>ア(レス(2)) (2) http:<br>(1) (2) (2) (2) (2) (2) (2) (2) (2) (2) (2 | //www.japan-swimming      | P 検索 ☆ お気に入り ● メディア ● ●     P     P | <b>0</b> . • <b>1</b> | <ul> <li>移動 リンク</li> </ul> |
|                                                                                       |                           | JAPAN Swimming Federation<br>JASF <b>財団法人日本水泳連盟</b>                                                                                                    |                       |                            |
| 1                                                                                     |                           | WebSWMSYS ログイン                                                                                                    |                       |                            |
|                                                                                       | 蒙技区分                      | <ul> <li>●競泳</li> <li>○飛込</li> <li>○水球</li> <li>○シン如ナイコギスイミンが</li> <li>○日本泳法</li> <li>○ナブウォーター</li> </ul>                                                                                                    | ユーザー<br>31 で始         | ·ID<br>まる 5 桁の半角文字         |
| 1 A A A                                                                               | ユーザーID                    | 33K13                                                                                                    |                       |                            |
| 0.0                                                                                   | パスワード                     | ••••••                                                                                                    | パスワード                 |                            |
|                                                                                       | 氏名                        | 小原保<br>半角文字で4桁以上(全角文字で2文字以上)(混在可)                                                                                                    | 4桁の半角文字               | 2                          |
|                                                                                       | 速絡先                       | 086-444-5268<br>半角数字(局番のつなぎは半角の - )                                                                                                    | &大文字・小文字              | 字・数字の違いに注意                 |
|                                                                                       |                           | (BD94>)                                                                                                    |                       |                            |

②ユーザー┃D・パスワード・氏名(校長名)・連絡先(学校の電話番号)を入力し・ログインをクリッ クする。「日本水泳連盟 会員ページ」が表示されたら、「競技者登録」をクリックする。

| 88 🔹 🏉 財団法人日本水泳連盟 公…  | 6日本水泳連盟 会   | :負ペー ×                |            |                                  |
|-----------------------|-------------|-----------------------|------------|----------------------------------|
| Welcome<br>新団法人日本水泳連盟 | Top プ<br>競泳 | 、会・記(* 競技者登録<br>倉敷市近北 | ▶<br>内田隆志様 | 取説のダウンロード                        |
| 安良八三岁                 |             |                       |            |                                  |
| <u>競技者登録</u><br>をクリック | —<br>'↑     |                       | お疲れ様です。上の  | が理盟 云貝ヘーン<br>のメニューから処理を選択してください。 |
|                       |             | せ                     |            |                                  |
|                       |             |                       |            |                                  |
|                       |             |                       |            |                                  |

③ 競技者登録用のユーザ名とパスワードを入力し、左下の「同意します」にチェックを入れてログインをクリックする。

| 🌁 会員情報-ログイン - Microsoft Internet Explorer                                                                                                    |                                                                                                    |
|----------------------------------------------------------------------------------------------------|----------------------------------------------------------------------------------------------------|
| ファイル(E) 編集(E) 表示(V) お気に入り(A) ツール(T) ヘルプ(H)                                                                                                    |                                                                                                    |
| ③ 戻る - ③ - 💽 🗟 🏠 🔎 検索 🌟 お気に入り 🚱                                                                                                    | 🖉 • 🌄 🖏 🛛 🖏 🖉                                                                                        |
| アドレス(D) 💩 http://www.japan-swimmine.jp/webswmsys/login_again?dummy=12                                                                                                    | 39775699265 🛛 🕑 移動                                                                                   |
|                                                                                                    |                                                                                                    |
| 競技者登録用のユーザ名とパスワードを入<br>ログインボタンを押してください。                                                                                                    | かして ユーザ名とパスワード                                                                                       |
| 競技者登録用ユーザ名 user                                                                                                    | □▲ &大文字・小文字・数字の違いに注意                                                                                 |
| 競技者登録用パスワード ●●●●●                                                                                                    |                                                                                                    |
| 団体登録及び競技者登録個人情報保護に基づく公表<br>財団法人日本水泳連盟(以下、本連盟といいます)が行う<br>本連盟の個人情報保護方針に従って取得され、管理され、?<br>本連盟に情報を登録いただいた方は、本方針に従ってな<br>及び利用について同意いただいたものとみなされます。<br>競技者登録によってなされる登録情報の取得、管理又は利<br>その親権者の同意)がいただけない場合は、本連盟に如何?<br>ないようにお願いします。 | 、団体登録及び競技者登録は、<br>利用されます。<br>される登録情報の取得、管理<br>方針に従ってなされる団体登録及び<br>目にご同意(未成年の場合は、<br>なる情報も登録いただくことが ー |
| チェックを忘れないように!  抜者登録は、  都<br>い、(財)日本水;                                                                                                    | 3道府県水泳連盟(水泳協会)・学生委員会<br>永連盟に登録され管理、利用されます。                                                           |
| 2. 登録情報の取得と利用の目的について                                                                                                    | <u> </u>                                                                                             |
|                                                                                                    | 17th                                                                                                 |
| ダージが表示されました                                                                                                    | インターネット                                                                                              |

④「登録団体機能メニュー」が表示されたら、登録団体情報の団体登録変更をクリックする。

| 🎒 登録団体処理メニュー - Microsoft Internet                | Explorer                                     |                                 |                   |                | 🗖 🗗 🔀    |
|--------------------------------------------------|----------------------------------------------|---------------------------------|-------------------|----------------|----------|
| ファイル(E) 編集(E) 表示(V) お気(こ入り(A) ツー                 | ル① ヘルプ(世)                                    | 1992                            |                   | 189. 4 184     | an 19    |
| 🌀 戻る 🔹 🕥 - 💽 📓 🏠 🔎 検索                            | かたしてい  の い い の い い い い い い い い い い い い い い い | 🍓 🖻 • 🛄 🍪                       |                   |                | usa »    |
| アドレス 🔘 截 http://www.japan-swimming.jp/webswm     | sys/p300_tourokumenu?UserIDTh                | ird=33K13&dummy=124176396       | 6593              |                | 🔽 🔁 移動   |
| K13 倉敷市立連島中学校<br>登録団体機能メニュー <sup>取識のタウンロード</sup> | にある問い合わせ(2-サ)                                | 名:swmsys パスワード::                | — ここを<br>swimw)   | ミクリック!         |          |
| 登録団体情報<br>● 団体登録照会                               | 初期~競技者登録データ                                  | 作成                              |                   |                | _        |
| 団体登録変更                                           |                                              | 可体登録変                           | E                 |                |          |
| 蒙技者情報                                            | 1                                            |                                 | 1                 |                |          |
| ● <u>競技者登録(新規・転入)</u>                            | <b>静技</b> 者容禄(新祖·                            | i#λ)                            | 諸技業エントリー          | 田容録(新相)        |          |
| ● 競技者登録照会·変更·削除(一覧表示)                            | BRIDCH MUNCH AND                             | EAZ SZ.                         | 1                 | 11120100000    |          |
| ▼ <u>競技者共動意脈</u> ●  詰技者Tご/// → 用登録(新想)           | •                                            |                                 | •                 |                | 8        |
| <ul> <li></li></ul>                              | 競技者登録照会·変更·削影                                | <u>≹(→覧表示)</u>                  | 競技者エントリー用         | 一覧(更新·削除)      |          |
| ● 年度更新処理                                         | 1                                            |                                 | 1                 |                |          |
| 年度更新処理進行状況確認                                     |                                              |                                 | 11                |                |          |
| ● <u>学年一括更新</u>                                  | <u>登録</u>                                    | 尤況確認(登録団体申請書)                   |                   | 大会エントリー        |          |
| <ul> <li>IDカード発行・再発行</li> </ul>                  |                                              | 1                               |                   |                |          |
| <ul> <li>● 登録費照会</li> </ul>                      | 加盟団体へ提出                                      | (必要な書類を提出してくださ<br>(競技者登録情報明細表競技 | (1)<br>者登録情報一覧表団信 | <b>本登録申請書〉</b> |          |
| <ul> <li>登録費設定</li> </ul>                        |                                              | ţ                               |                   |                |          |
| ◎ 登録状況確認(登録団体申請書)                                |                                              | 大全工1小11                         | * .               |                |          |
|                                                  |                                              | <u>~~~~</u>                     | -                 |                |          |
| SWMSYSデータ出力                                      |                                              |                                 |                   |                |          |
| システム連携データ取り込み(ダウンロード)                            |                                              |                                 |                   |                |          |
|                                                  |                                              |                                 |                   |                |          |
|                                                  |                                              |                                 |                   |                |          |
|                                                  |                                              |                                 |                   |                | <u>.</u> |
| <b>e</b>                                         |                                              |                                 |                   |                | Aya-xy   |

- ⑤「団体登録変更メニュー」が表示されたら、ピンク色の部分を確認し、不備があれば訂正する。
- 「競泳」欄に連絡者名,郵便番号,住所1,電話番号を入力し,1番下の「登録」をクリックする。

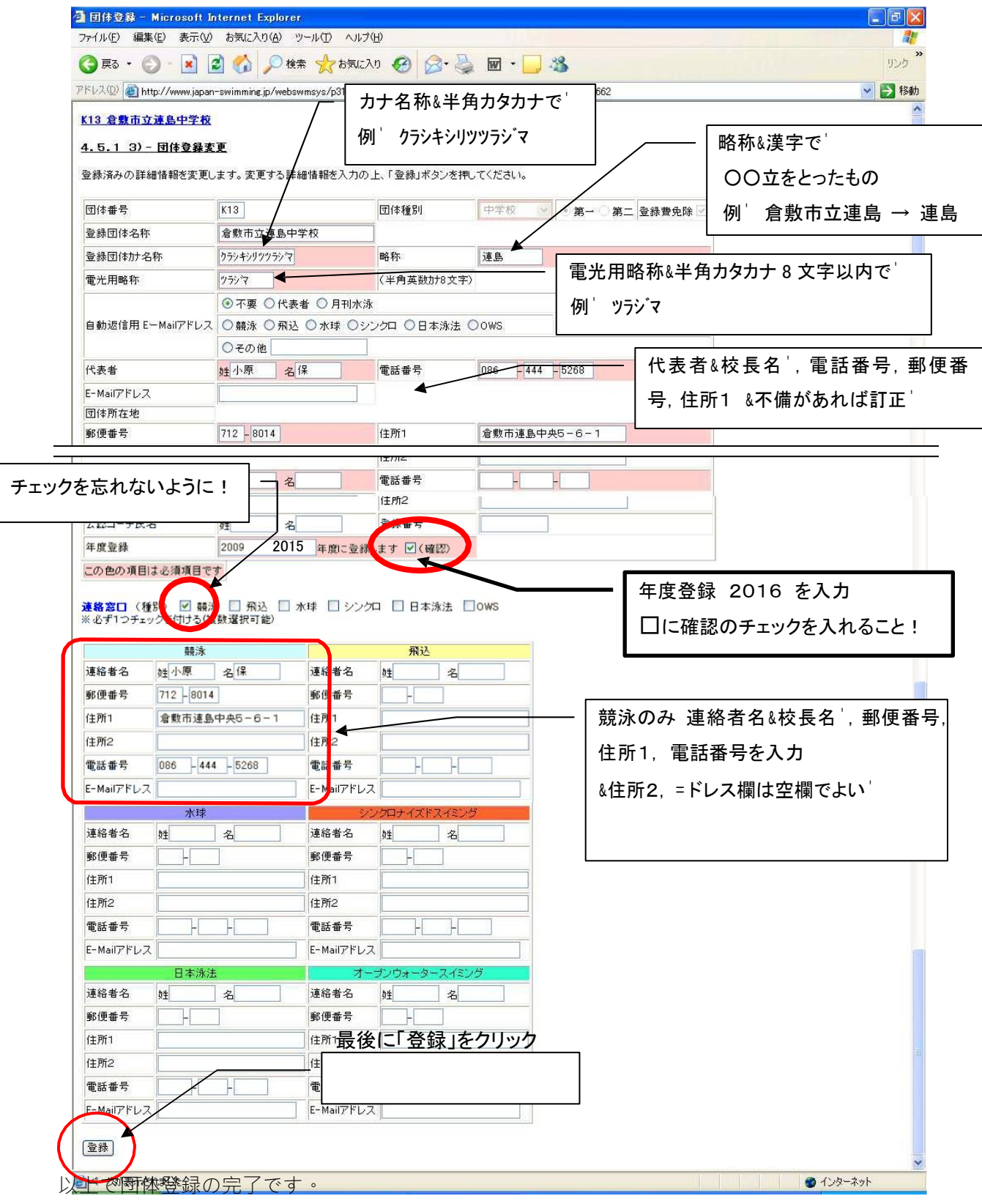